## Instructivo nueva validación Web Ensalud

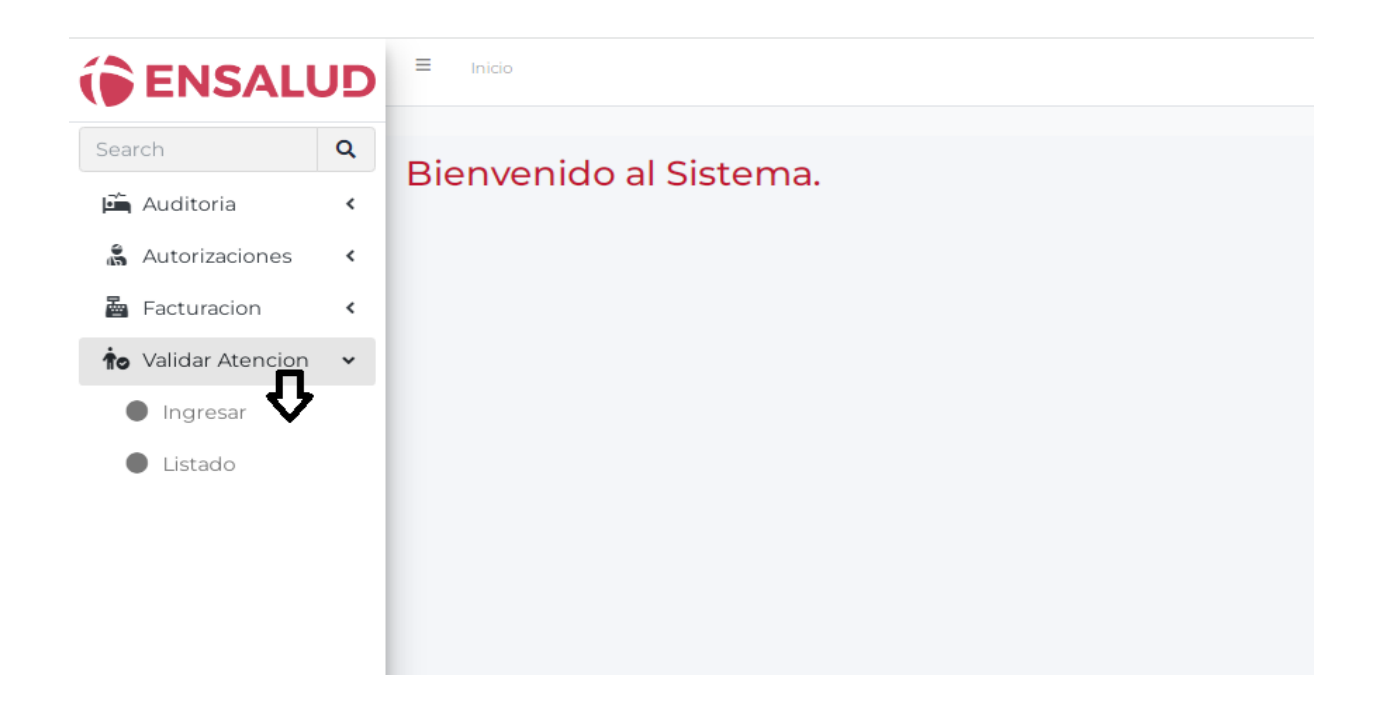

Al ingresar a nuestra web con usuario y contraseña, hacer clic en validar atención. Luego se desplegará la pestaña para el ingreso de la misma.

| resar             |                           |                          |                |                   | indo × En                                 |
|-------------------|---------------------------|--------------------------|----------------|-------------------|-------------------------------------------|
| Listado de Presta | adores                    |                          |                |                   |                                           |
| Seleccione un     | prestador para continuar: |                          |                |                   |                                           |
|                   |                           | Buscar:                  |                |                   |                                           |
| Cuit 🔶            | Institucion 🔺             | Razón Social             | 🜲 domicilio 🜲  | Localidad 🛔       | Provincia 🔶                               |
| 999999999999      | Prestador de la Red       | Prestador Sin<br>Definir |                | (SIN<br>INFORMAR) | (SIN INFORMAR)                            |
| 9999999999999     | PRESTADOR FUERA DE<br>RED | Prestador Sin<br>Definir |                | (SIN<br>INFORMAR) | (SIN INFORMAR)                            |
| 9999999999999     | Prestador sin definir     | Prestador Sin<br>Definir | sin<br>definir |                   | Ciudad Autónoma de Buenos Aires<br>(CABA) |
|                   | Anterior 1                | Siguiente                |                |                   |                                           |
| Buscar afiliado/s | i -                       |                          |                |                   |                                           |
| Buscar por dni    | Q Buscar por              | # afiliado               |                |                   |                                           |

En la opción "ingresar", de desglosará el listado de sedes habilitadas por CUIT. Elegir la que corresponda.

| Cuit 👙            | Institucion                  | Razón Social             | 🜲 domicilio 🌲  | Localidad 🛔       | Provincia 👙                               |
|-------------------|------------------------------|--------------------------|----------------|-------------------|-------------------------------------------|
| 9999999999999     | Prestador de la Red          | Prestador Sin<br>Definir |                | (SIN<br>INFORMAR) | (SIN INFORMAR)                            |
| 9999999999999     | PRESTADOR FUERA DE<br>RED    | Prestador Sin<br>Definir |                | (SIN<br>INFORMAR) | (SIN INFORMAR)                            |
| 9999999999999     | Prestador sin definir        | Prestador Sin<br>Definir | sin<br>definir |                   | Ciudad Autónoma de Buenos Aires<br>(CABA) |
|                   | Anterior 1                   | Siguiente                |                |                   |                                           |
| Prestador sel     | leccionado: 999999999999 - F | Prestador sin defini     | r              |                   |                                           |
| Buscar afiliado/  | 's                           |                          |                |                   |                                           |
| 40922936          | Buscar po                    | r # afiliadc 🔍 🔍         |                |                   |                                           |
| Listado de afilia |                              |                          |                |                   |                                           |
|                   | Mostrar 10 x pág. 💙          |                          |                | Buscar            |                                           |
| <b>A</b>          |                              |                          |                |                   | ÷ ÷                                       |
| 70005600          | 40922936 TASIN WANDA         | ENSALUD ENS              | ALUD_PLANES (  | QUANTUM, UNICA    | ✓ ✓ Tiene convenio                        |
| 1                 | Mostrando 1 de 1             |                          | Anterior 1     | Siguiente         |                                           |

Una vez elegida la sede, podrá buscar al paciente por DNI o por número de afiliado y seleccionarlo.

| 40922936                                                                                             | Q                        | Buscar po     | or # afiliado | Q               |            |           |        |            |
|----------------------------------------------------------------------------------------------------|--------------------------|---------------|---------------|-----------------|------------|-----------|--------|------------|
| Listado de afiliados                                                                                 | _                        |               |               |                 |            |           |        |            |
| Mos                                                                                                  | trar                     | 10 x pág. 🗸 🗸 |               |                 | Buscar     |           |        |            |
|                                                                                                    |                          |               | ,<br>         |                 |            |           | ÷      |            |
| 70005600 409229                                                                                      | 36 T/                    | ASIN WANDA    | ENSAL         | UD ENSALUD_PLAN | ES QUANTUM | , UNICA   | 🗸 Tien | e convenio |
| Mostrando                                                                                            | l de l                   | 1 row selecte | d             | A               | nterior 1  | Siguiente |        |            |
| Mostrando<br>Seleccione una Catego                                                                   | 1 de 1<br>ria            | 1 row selecte | d             | A               | nterior 1  | Siguiente |        |            |
| Mostrando<br>Seleccione una Catego<br>Consulta Médica                                                | ildel                    | 1 row selecte | d             | A               | iterior 1  | Siguiente |        |            |
| Mostrando<br>Seleccione una Catego<br>Consulta Médica<br>Deberá completar e                          | ria<br>ria               | 1 row selecte | d<br>nuar.    | A               | nterior 1  | Siguiente |        |            |
| Mostrando<br>Seleccione una Catego<br>Consulta Médica<br>Deberá completar e<br>Seleccione una Especi | 1 de 1<br>ria<br>ste cam | 1 row selecte | d<br>nuar.    | A               | nterior 1  | Siguiente |        |            |

Se podrá buscar por categoría y por especialidad. Dentro de cada categoría, encontrará diferentes opciones de atención según corresponda.

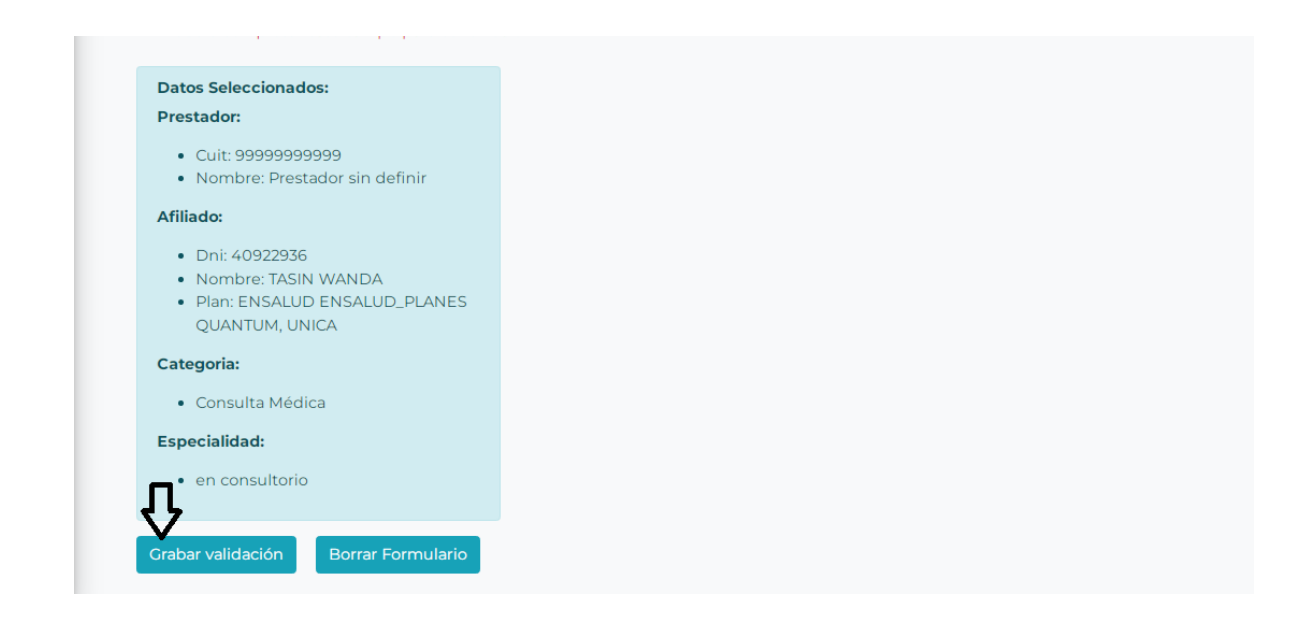

Finalmente, seleccionará el botón "grabar validación" para obtener el comprobante y concluir con el proceso.

| Seleccione una Cat                 | ENSALUD ENSALUD COBERTURA MÉDICA                                                                                                    |
|------------------------------------|----------------------------------------------------------------------------------------------------|
| Consulta Médica<br>Deberá completa | Comprobante de Validacion de Atencion #4587                                                                                                    |
| Seleccione una Esp                 | Prestador:                                                                                                    |
| en consultorio<br>Deberá completa  | Cuit: 99999999999 Nombre: Prestador sin definir                                                                                                    |
|                                    | Afiliado:                                                                                                    |
| Datos Selecciona                   | • Dni: 40922936                                                                                                    |
| Prestador:                         | Nombre: TASIN WANDA ENSALUD_PLANES - QUANTUM - undefined                                                                                                    |
| Nombre: Pre                        | Categoria:                                                                                                    |
| Afiliado:                          | Consulta Médica                                                                                                    |
| • Dni: 4092293                     | Especialidad:                                                                                                    |
| Nombre: TAS Plan: ENSAL            | en consultorio                                                                                                    |
| Categoria:                         | Fecha                                                                                                    |
| Consulta Mé                        | • 2023-03-23                                                                                                    |
| Especialidad:                      | Este comprobante debe ser presentado con la facturación mensual, acompañado además con las ordenes medicas que correspondan firmada de                                                                                                    |
| en consultor                       | contormaa por el paciente y aguntanao intormes de estudios, historias cancas, evouciones medicas, hojes de entermenas, partes quinurgicos y<br>anestésicos, etc. según la atención medica brindada y en un todo de acuerdo con las normas administrativas y de facturación vigente constactualmente |
| Grabar validación                  | Imprimir Comprobante                                                                                                    |

En caso de requerirlo, podrá imprimir el comprobante desde el botón señalado.